## Клиентская программа ООО «Восток-фарм»

Клиентская программа ООО «Восток-фарм» позволяет нашим клиентам в любой момент получить свежий прайс-лист, а также сделать заказ через Интернет.

Скачайте <u>дистрибутив</u>, установите. При успешном окончании установки программа запустится и предложит завести учетную запись.

| 🕖 Клие нтс | ская программа ООО "Восток-фарм"                                  |      |  |  |  |  |  |  |  |
|------------|-------------------------------------------------------------------|------|--|--|--|--|--|--|--|
| Заявка Пр  | райс Настройки Выход                                              |      |  |  |  |  |  |  |  |
|            | ) 📝 🕵 🤒 🎑 🔟                                                       |      |  |  |  |  |  |  |  |
|            | 🕑 Зарегистрировать клиента?                                       |      |  |  |  |  |  |  |  |
|            | Не найдено ни одной учётной записи и точки доставки.<br>Добавить? |      |  |  |  |  |  |  |  |
|            | Да Нет                                                            |      |  |  |  |  |  |  |  |
|            |                                                                   |      |  |  |  |  |  |  |  |
|            |                                                                   |      |  |  |  |  |  |  |  |
|            |                                                                   | 11.8 |  |  |  |  |  |  |  |

Учетную запись заранее заводит менеджер отдела продаж и сообщает код. Этот код следует ввести и выбрать склад поставщика.

|                                                            | 🕖 Клиентская программа ООО "Восток-фарм"                   |  |
|------------------------------------------------------------|------------------------------------------------------------|--|
|                                                            | Заявка Прайс Настройки Выход                               |  |
| Новый клиент<br>Код клиента:<br>Склад: Ростов<br>ОК Отмена | i 👎 💭 💋 🔍 🤗 🦉 💆 🔟                                          |  |
|                                                            | Новый клиент<br>Код клиента:<br>Склад: Ростов<br>ОК Отмена |  |

В случае успешного определения клиента появятся его данные. В этом окне можно добавлять и удалять учётные записи. Изменения следут подтвердить нажатием кнопки "Завершить настройку"

| 🕐 Клиентс  | кая программа ООО "Восток-фарм" |      |  |  |  |  |  |  |
|------------|---------------------------------|------|--|--|--|--|--|--|
| Заявка Пра | Заявка Прайс Настройки Выход    |      |  |  |  |  |  |  |
|            |                                 |      |  |  |  |  |  |  |
|            | 🛋 Клиенты и точки доставки 🛛 🔀  |      |  |  |  |  |  |  |
| Изменена   | Склад                           |      |  |  |  |  |  |  |
|            | 🛩 Завершить настройку           |      |  |  |  |  |  |  |
|            |                                 | L La |  |  |  |  |  |  |

Перед созданием заявки следует получить свежий прайс лист, для этого надо выбрать пункт меню "Прайс" - "Обновить прайс". Можно приступать к созданию заявки.

В нижней части окна следует выбрать товар и нажать "Enter" или дважды щёлкнуть мышью; выбрать количество, согласно минимальному количеству и кратности. Товар добавится в верхнюю часть окна. Для использования поиска или фильтра следует установить фокус на таблице с прайсом и набрать на клавиатуре несколько букв/цифр, произойдёт поиск/отсев. Для очистки фильтра следует использовать клавишу "Backspace"(посимвольно) или "Delete"(целиком). Через 5 сек строка поиска очищается автоматически

В статусной строке окна заявки отображаются дополнительные сведения о товаре: рецептурность, размер упаковки, цена регистрации и НДС.

Уценённый товар выделяется в таблице строкой зелёного цвета. Причина уценки отображается во всплывающей подсказке при наведении на эту строку указателя мыши.

Для изменения количества товара следует выбрать позицию в верней части окна и нажать "Enter" или сделать двойной щелчок мышью.

Для удаления товара из заявки следует использовать клавишу "Delete" на клавиатуре.

В средней части окна можно выбрать "точку доставки" из выпадающего списка. По умолчанию устанавливается точка, выбранная в окне настройки. Синяя кнопка "i" рядом со списком показывает подробное описание точки доставки. Ниже можно ввести текстовое сообщение.

| /                        | <mark>∕</mark> Заявка №3 клиента "BOCTOK-ФАРМ" ООО аптека                              |                                               |                  |             |           |                  |        |        |           |                      |      |
|--------------------------|----------------------------------------------------------------------------------------|-----------------------------------------------|------------------|-------------|-----------|------------------|--------|--------|-----------|----------------------|------|
|                          | 📝 Отправить заявку 🛛 🚔 Напечатать заявку                                               |                                               |                  |             |           |                  |        |        |           |                      |      |
| H                        | Код Наименование                                                                       |                                               | Производитель Ст |             |           | rpaнa   Годность |        |        | Кол-во    | Цена Сум             | /мма |
|                          |                                                                                        |                                               |                  |             |           |                  |        |        |           |                      |      |
|                          |                                                                                        |                                               |                  |             |           |                  |        |        |           |                      |      |
|                          |                                                                                        |                                               |                  |             |           |                  |        |        |           |                      |      |
| L                        |                                                                                        |                                               |                  |             |           |                  |        |        |           |                      |      |
|                          | Сумма заказа: 🛛 🕕 🗍 Прайс от 03 12 12 09:40 🗍 Точка доставки: "ВОСТОК-ФАРМ" ООО аптека |                                               |                  |             |           |                  |        |        |           |                      |      |
|                          |                                                                                        |                                               | [                |             |           |                  |        |        |           |                      |      |
|                          | Сообщение:                                                                             |                                               |                  |             |           |                  |        |        |           |                      |      |
|                          | Код Наименование                                                                       |                                               | Пр               | оизводитель | Страна    | Цена             | Мин    | Крт    | Ост       | Годность             | ^    |
|                          | 19660                                                                                  | ТОНОМЕТР WM-62 S мех. станд. (кольцо,стетоск) | B.Well Li        | mited       | Великобр  | 348,40           | 1      | 1      | 4         | 01.01.15             |      |
| Γ                        | 13948                                                                                  | Р-Р Д/КОНТАКТНЫХ ЛИНЗ "ReNu MPS" 120мл        | Bausch&          | Lomb        | Италия    | 121,20           | 1      | 1      | 109       | 01.06.14             |      |
|                          | 16358                                                                                  | Р-Р Д/КОНТАКТНЫХ ЛИНЗ "ReNu MPS" 240мл        | Bausch&          | Lomb        | Италия    | 195,49           | 1      | 1      | 36        | 01.09.13             |      |
|                          | 16359                                                                                  | Р-Р Д/КОНТАКТНЫХ ЛИНЗ "ReNu MPS" 360мл        | Bausch&          | Lomb        | Италия    | 238,47           | 1      | 1      | 72        | 01.03.14             |      |
|                          | 6867                                                                                   | Р-Р Д/КОНТАКТНЫХ ЛИНЗ "ReNuMultiPlus" 120мл   | Bausch&          | Lomb        | Италия    | 126,78           | 2      | 1      | 247       | 01.03.13             |      |
|                          | 6866                                                                                   | Р-Р Д/КОНТАКТНЫХ ЛИНЗ "ReNuMultiPlus" 240мл   | Bausch&          | Lomb        | Италия    | 194,63           | 1      | 1      | 78        | 01.02.14             |      |
|                          |                                                                                        |                                               |                  |             |           | 000 00           |        |        | -         | or or rr             |      |
| 🚜 Поиск 👻 Наименование 💟 |                                                                                        |                                               |                  |             | Рецептурн | ый   Упан        | совка: | 24   F | Рег. цена | а: <b>0,00</b>   НДС | : 0  |

Расположение колонок в таблицах можно менять, перетаскивая их за заголовки. Также можно менять ширину некоторых колонок, передвигая границу между заголовками. Расположение и размеры колонок, а также расположение и размеры окон программы, установленные пользователем, запоминаются и восстанавливаются при следующем входе в программу.

Таблицу с прайсом можно сортировать, нажимая на заголовок нужного столбца. Повторное нажатие меняет порядок сортировки в столбце на противоположный. Сортировка прайса запоминается и восстанавливается при следующем входе в программу.

При закрытии окна редактирования заявка сохраняется, к ней можно будет вернуться для изменений и дополнений.

Заявка отправляется при нажатии на кнопку "Отправить заявку", при этом она сохраняется. В списке заявок отправленная заявка помечается галочкой. в дальнейшем её можно будет просмотреть и удалить. Изменить и отправить повторно её нельзя. При необходимости отправить такую же заявку, её можно сдублировать (кнопка "Создать копию") и далее работать с копией.

Все элементы управления программы имеют подсказки, всплывающие при наведении указателя мыши